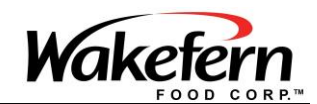

#### **SDC Committee Portal Documentation**

Prepared by: Evan Pfister Joe Pregnolato Mark Covello

1

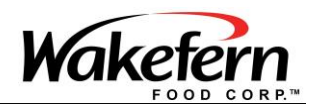

## Table of Contents

- Using the iPad
- Accessing the SDC Portal
- Logging Into SDC Portal
- Resetting an Expired Password
- Emailing Files to Print from SDC Portal
- <u>New Password Guidelines</u>

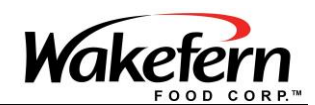

# Using the iPad

Press the power button located on top of the iPad to turn on the screen. Slide your finger to the right starting from the right-arrow circled in yellow below.

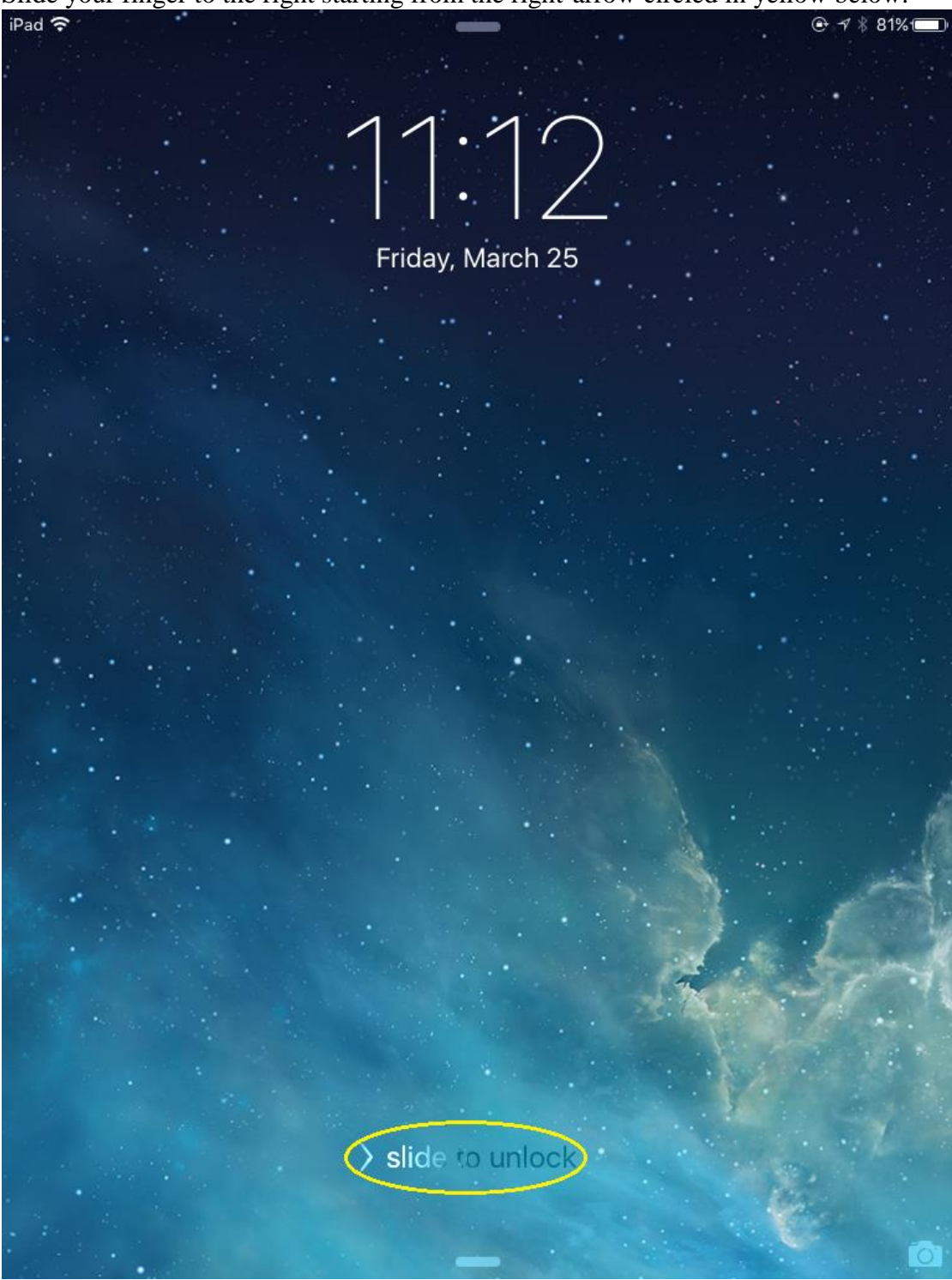

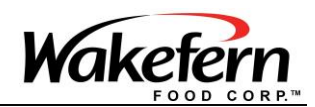

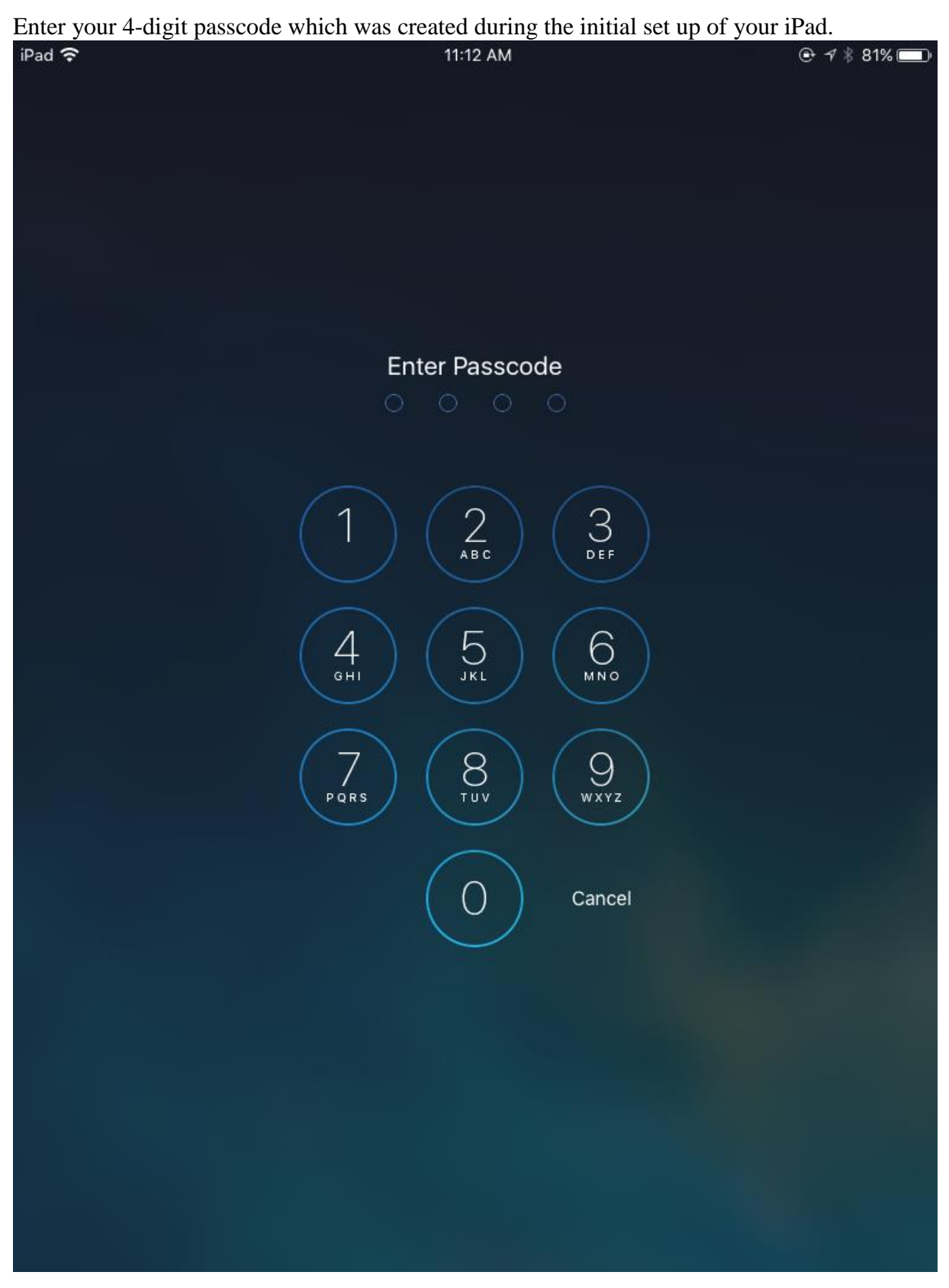

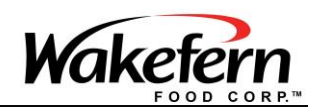

## Accessing the SDC Portal

Your home screen will contain two icons. One labeled SDC Portal the other is labeled SDC Documentation. Tapping SDC Documentation will allow you to read this documentation on your iPad. Tapping SDC Portal will bring you to the SDC Committee Portal login page.

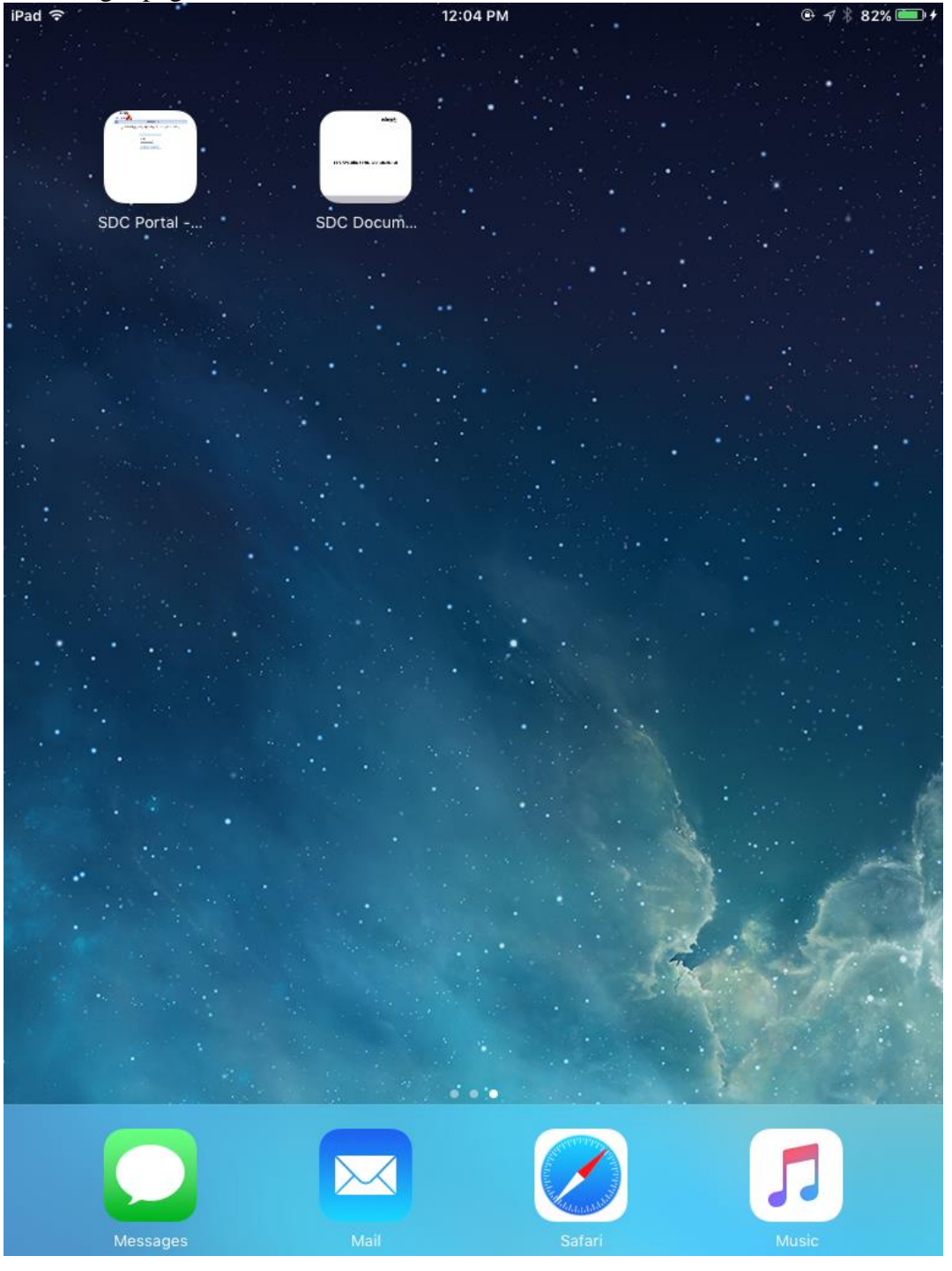

#### Strictly Confidential: Property of Wakefern / ShopRite

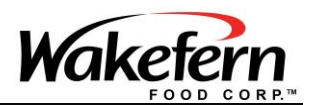

(**Optional**) It is also possible to access SDC Portal through the Safari browser. Tap on the Safari icon and enter <u>www.sdc.wakefern.com</u> into the address bar. Tap the Go button to reach the SDC Portal login page.

| iPad ᅙ     | 1:17 PM                                     |         |
|------------|---------------------------------------------|---------|
| < >        | sdc.wakefern.com                            |         |
|            | Top Hit                                     |         |
|            | ShopRite Portal - Home<br>sdc.wakefern.com  |         |
|            | Google Search                               |         |
|            | Q sdc                                       |         |
|            | Q sdccu                                     |         |
|            | Q sdcc                                      |         |
|            | Q sdcc 2016                                 |         |
|            | FREQUENTLY VISITED                          |         |
|            |                                             |         |
|            |                                             |         |
|            | Outlook.com - Ionic Home Find your people - |         |
|            | pdjpearson@hotmail Meetup                   |         |
|            |                                             |         |
|            |                                             |         |
|            |                                             |         |
|            |                                             |         |
|            |                                             |         |
|            | <b>7</b>                                    |         |
| a w        | ertvuio                                     | n 📿     |
| ч <u>"</u> |                                             |         |
| а          | s d f g h j k l                             | Go      |
| 순 z        | x c v b n m ! ?                             | <u></u> |
| 123 😅      | Q 1                                         | 23 🛒    |

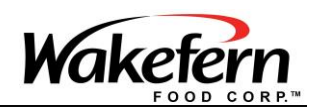

## Logging into SDC Portal

Enter your 5 character username and password into the appropriate boxes. If you do not know your username or password please contact Meg Ackerman at (732) 225-8976, Sue Brown at (732) 225-8035, or HelpDesk at (800) 339-0495.

| PRIC | Wakefern<br>ERITE Store                                                                                                    |
|------|----------------------------------------------------------------------------------------------------|
| Home | Monday, March 21, 2016                                                                                                    |
|      | Log in below with your user id and mainframe/RAPID password. If you do not know your password, please use the RAPID Password Change/Reset on the Portal or the automated password reset system by calling 1-800-339-0495. |
|      | Username: Password: Login Login Change Password                                                                                                    |

If your password is expired after you attempt to login you will reach this Password expired screen.

|                                                     | Wednesday, March 30, 2016                                                                                                    |                               |
|-----------------------------------------------------|----------------------------------------------------------------------------------------------------|-------------------------------|
| Log in below w<br>password, pleas<br>password reset | ith your user id and mainframe/RAPID password. If you do<br>se use the RAPID Password Change/Reset on the Portal or th<br>system by calling 1-800-339-0495. | not know your<br>1e automated |
|                                                     | Login                                                                                                    |                               |
|                                                     | Password Expired                                                                                                    |                               |
|                                                     | RTEJP                                                                                                    |                               |
|                                                     | Password:                                                                                                    |                               |
|                                                     | Password:                                                                                                    |                               |

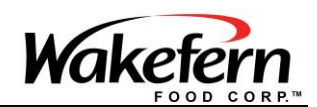

## Resetting an Expired Password

The expired password screen will appear if you attempt to login with a password which is over 3 months old. In order to change the password to a new password enter your username in the Username field. Enter your **old** password in the password field. Enter your **new** password in both the new password and re-enter new password fields. Then click the Login button to create your new password.

| RITE                                              |                                                                                                    |                                  |
|---------------------------------------------------|----------------------------------------------------------------------------------------------------|----------------------------------|
| Supra                                             | Wednesday, March 30, 2016                                                                                                    |                                  |
| Log in below v<br>password, plea<br>password rese | vith your user id and mainframe/RAPID password. If you d<br>ise use the RAPID Password Change/Reset on the Portal or<br>a system by calling 1-800-339-0495. | o not know your<br>the automated |
|                                                   | Login Password Expired                                                                                                    |                                  |
|                                                   | Username:                                                                                                    |                                  |
|                                                   | Password:                                                                                                    |                                  |
|                                                   | New Password                                                                                                    |                                  |
|                                                   |                                                                                                    |                                  |
|                                                   | Re-Enter New Password:                                                                                                    |                                  |
|                                                   |                                                                                                    |                                  |
|                                                   | Login                                                                                                    |                                  |

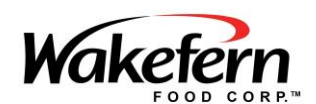

# Emailing Files to Print from SDC Portal

After successfully logging in you will see the SDC Portal homepage. In order to print a file from the SDC portal click on the icon of the file in which you would like to print.

| Pad 👻      |                          |          |            |          |                     | 1:0            | )7  | PM                                                                                                    |               |          |         |                    | ۲              | √ 39%                  |     |
|------------|--------------------------|----------|------------|----------|---------------------|----------------|-----|----------------------------------------------------------------------------------------------------|---------------|----------|---------|--------------------|----------------|------------------------|-----|
| <          | > [                      | n        | a member.w |          |                     |                | va  | akefern.com                                                                                                    | ¢             | Û        | +       | Ć                  | ]              |                        |     |
| Sha        | Rite                     |          |            |          | SDC P               | ortal          |     |                                                                                                    | Portal Id. Se | elect or | ne      | Welcom             | e, COVELI<br>U | .O, MARX<br>seriD: SFM | VIA |
| Home 2     | 016 MEETING SC           | HEDULE   | FINANCI    | AL PRESE | NTATION             | SCHEDULE 20    | 15  | REAL ESTATE SI                                                                                                    | TE UPDATE     | MANA     | Home    | Log Out<br>SUMMARI | Admin F<br>ES  | unctions               | *   |
| AMMONS     | FINANCIAL REV            | NEW CO   | LALILLO F  | INANCIAL | REVIEW              | COLLINS FIN    | w   | CIAL PRESENTATION                                                                                                    | ON K. THO     | MPSON    | FINANC  | IAL PRESE          | NTATION        | _                      | -   |
| FRESH G    | ROCER TOMS R             | RIVER PR | UCE RITE   | OF UTICA | BACK-1              | O-SDC EXTEN    | sic | ON EXTENSIONS                                                                                                    |               |          |         | A                  | londay, Ma     | rch 21, 20             | 16  |
| Welcome    |                          |          |            |          |                     |                | Г   | AGENDA                                                                                                    |               |          |         |                    |                |                        | Ξ.  |
| Welcor     | me to the Sto            | ore Dev  | alopmer    | nt Comr  | mittee l            | Portal.        | ]   | SDC AGEN                                                                                                    | DA APRIL 20   | )16.pdf  | 7       | SOC SITE T         | OUR APRI       | .4-5.pdf               |     |
| HOTEL R    | ESERVATIONS              |          |            |          |                     |                | Į.  |                                                                                                    |               |          |         |                    |                |                        |     |
| The second | ARRIOTT LETTE            | R.pdf    |            |          |                     |                |     | SDC MINUTES                                                                                                    |               |          |         |                    |                |                        | í   |
|            |                          |          |            |          |                     |                | J   | The soc minutes and the social section of the social section of th | TES FEBRUA    | ARY 2 2  | 016.pdf |                    |                |                        |     |
| MEMBER     | REPORTS                  |          |            |          |                     |                |     |                                                                                                    |               |          |         |                    |                |                        |     |
| 100 M      | ARCH SITE STAT<br>16.pdf | 'US REPO | RT         | Me       | mber Pro            | lie Report.pdf |     |                                                                                                    |               | _        |         |                    |                |                        | -   |
| 📆 sc       | C ACTIVITY RE            | PORT.pdf |            | ME       | ORE LIST<br>MBER.pd | f BY           |     |                                                                                                    |               |          |         |                    |                |                        |     |
|            |                          |          |            |          |                     |                |     |                                                                                                    |               |          |         |                    |                |                        |     |

After the file opens on the iPad the file can be sent to your personal e-mail. Click the 'share' icon in the upper right portion of the screen. The button is circled in yellow below.

| iPad ᅙ |      |      |          |            | 3:54 PM                       |                                                                          |                                                                     | • 🕫 🖇 82%                                                 |   |
|--------|------|------|----------|------------|-------------------------------|--------------------------------------------------------------------------|---------------------------------------------------------------------|-----------------------------------------------------------|---|
| <      | >    |      |          | de         | evsrv86a                      |                                                                          | ¢ (Ĥ                                                                | ) + ť                                                     | ] |
| 2      | Stop | thes | pread of | germs      |                               | AirDrop. Share i<br>turn on AirDrop<br>Finder on the Ma<br>tap to share. | nstantly with peopl<br>irom Control Cente<br>ic, you'll see their r | e nearby. If they<br>r on iOS or from<br>names here. Just | - |
|        |      | J    | 0        | V<br>J     | e<br>e<br>Reminders           | Notes                                                                    | Mail                                                                | Twitter                                                   |   |
|        | _    |      |          | Cover you. | Add to Favorites              | Add Bookmark                                                             | Add to Reading<br>List                                              | Add to<br>Home Screen                                     |   |
|        |      | •    | H        | tissue wh  | s with a<br>nen you<br>sneeze | San                                                                      | L.                                                                  |                                                           |   |

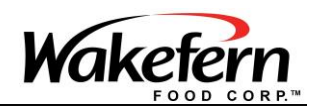

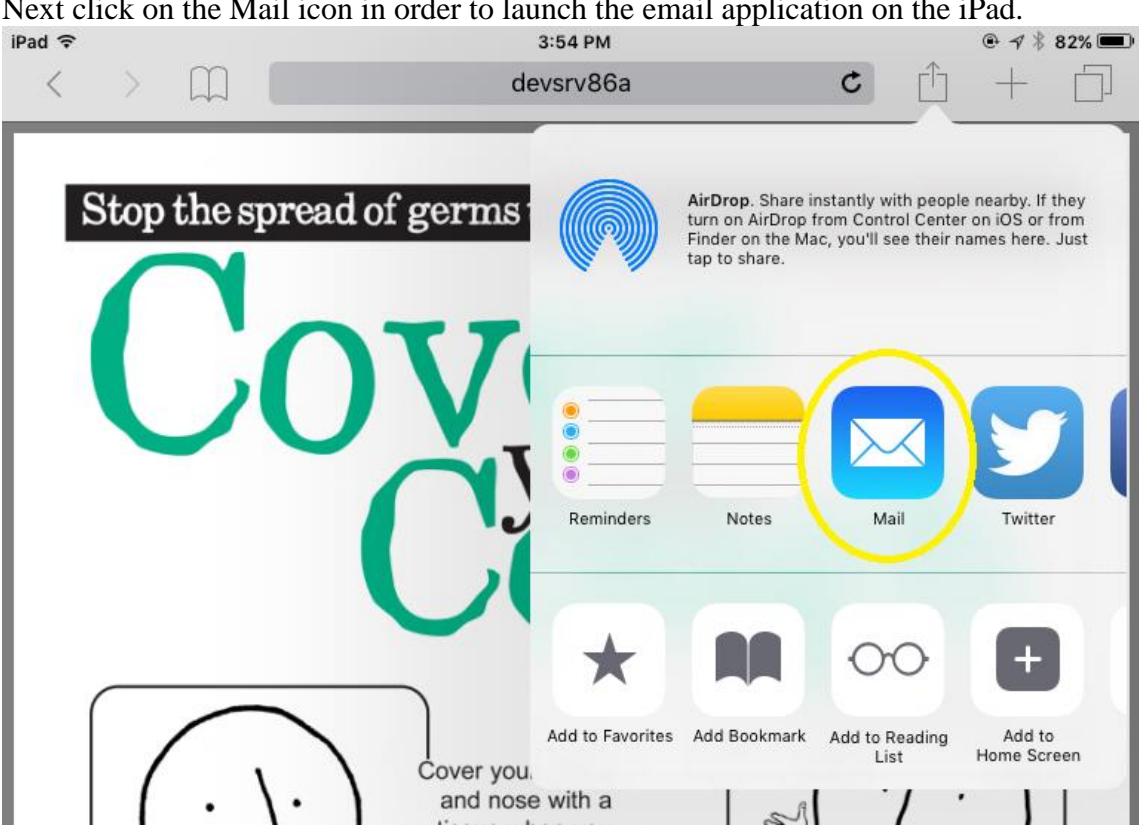

Next click on the Mail icon in order to launch the email application on the iPad.

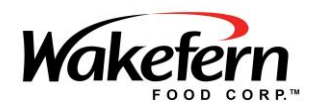

After the email application loads the file will be able to be sent to your personal e-mail account. Enter your personal e-mail in the To line. After entering your e-mail you can click the send in the upper right corner in order to transfer the file.

| iPad ᅙ   | 3:55 PM     |      |
|----------|-------------|------|
| Cancel   | New Message | Send |
| То:      |             | ÷    |
| Cc/Bcc:  |             |      |
| Subject: |             |      |

http://devsrv86a/portalweb/servlet/com.wakefern.portal.servlets.DownloadFileFromDB? ID=6668C016-3243-4C04-8827-EDED4A937FF0

|           | pdf          |
|-----------|--------------|
| covercoug | ool11x17.pdf |

#### Sent from my iPad

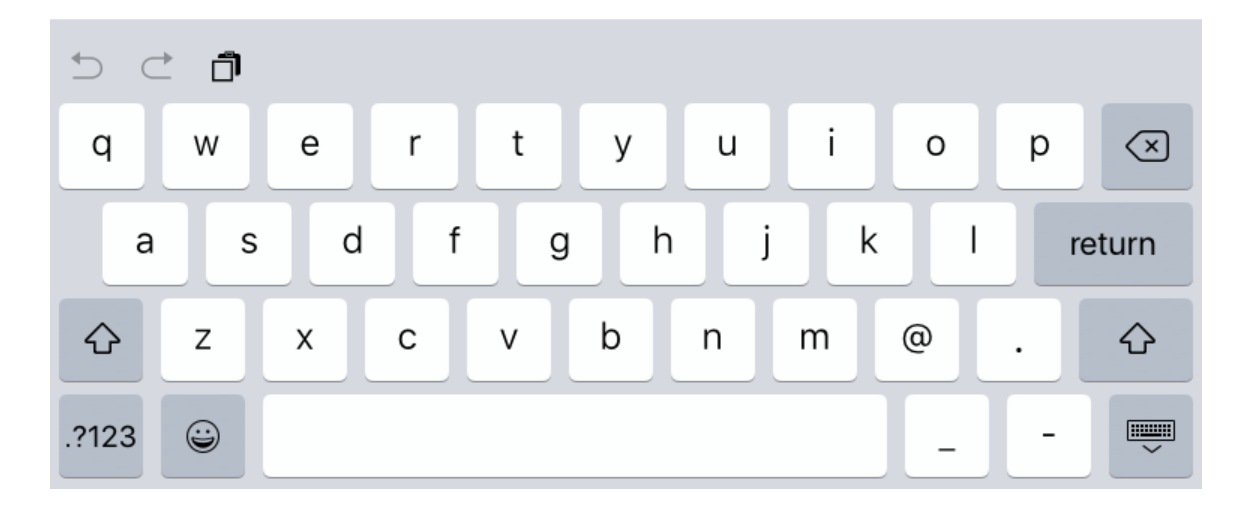

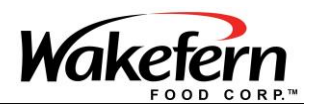

Once you e-mail the file to your personal email account you may then print it on your personal computer if needed. Access your e-mail on your computer, find the email you have just sent, download the file from the e-mail to your computer and print the document.

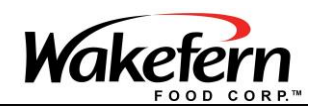

#### New Password Guidelines

- Passwords must be seven (7) to eight (8) characters long, and must contain at least 1 numeric character.
- Create your password from a mix of alphanumeric characters.
- Make sure the password is not all numerics.
- Do not use more than one set of double characters in a password (i.e. raccoon).
- Do not use the user ID as part of the password.
- Do not attempt to change your password more than once a day.
- Do not use passwords that are part of the internal restricted list. Examples of restricted words are months of the year, vacation, ShopRite, Wakefern or keyboard patterns such as 'qwerty' or '123456'.
- Do not choose a password that is all the same letter or number (i.e. 'ZZZZZZ' or '777777'). The system will not accept it.